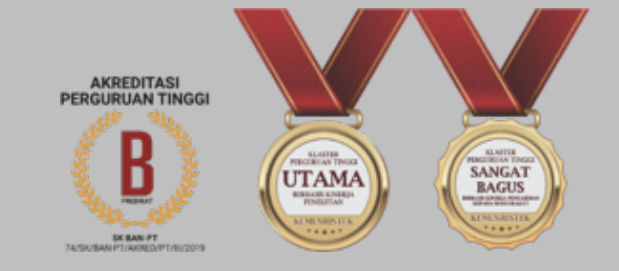

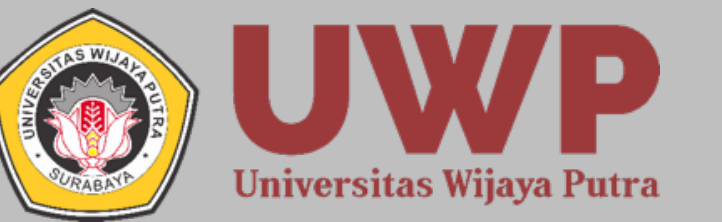

## User Guide

# Transfer Formulir

# Seleksi Penerimaan Mahasiswa Baru Universitas Wijaya Putra

spmb.uwp.ac.id

### Ketik alamat **spmb.uwp.ac.id** pada browser

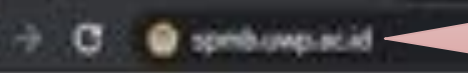

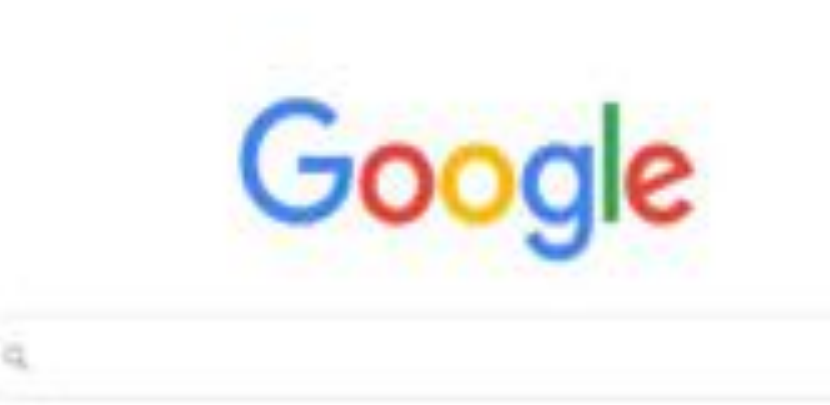

Onal Genter

| Peniskuszun Google  | Sava Lagi Darantang |
|---------------------|---------------------|
| Google merupularian | Ingian dara fiel    |

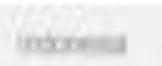

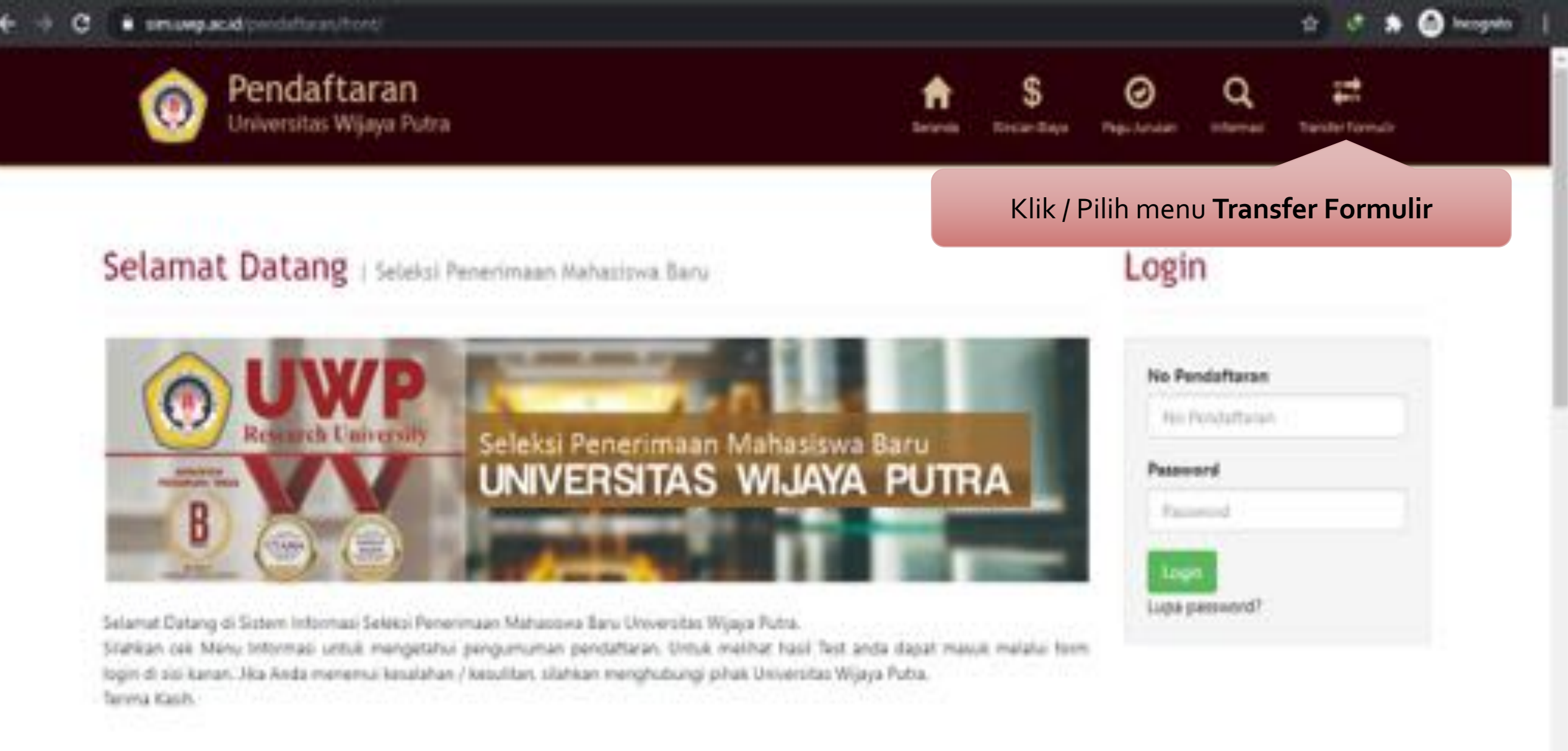

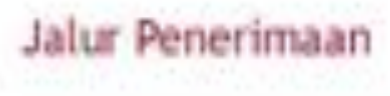

| Informasi |                            |         |  |
|-----------|----------------------------|---------|--|
|           | The second Second Strength | Texture |  |

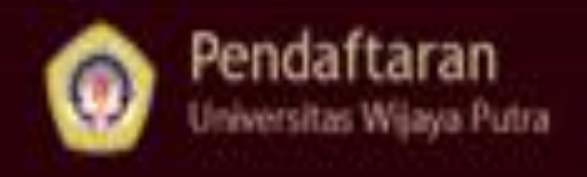

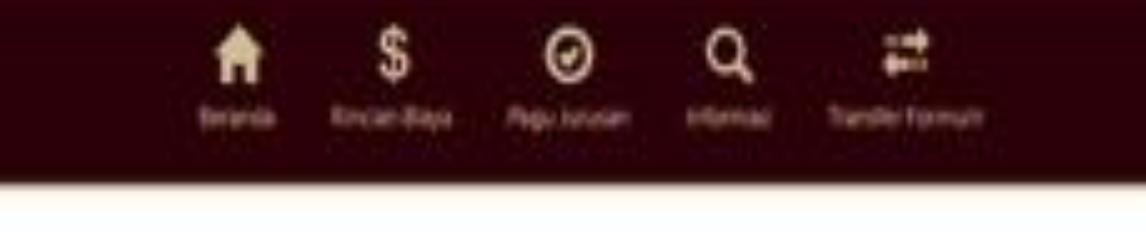

.ogin

## Entri Bukti Transfer Pembayaran Formulir

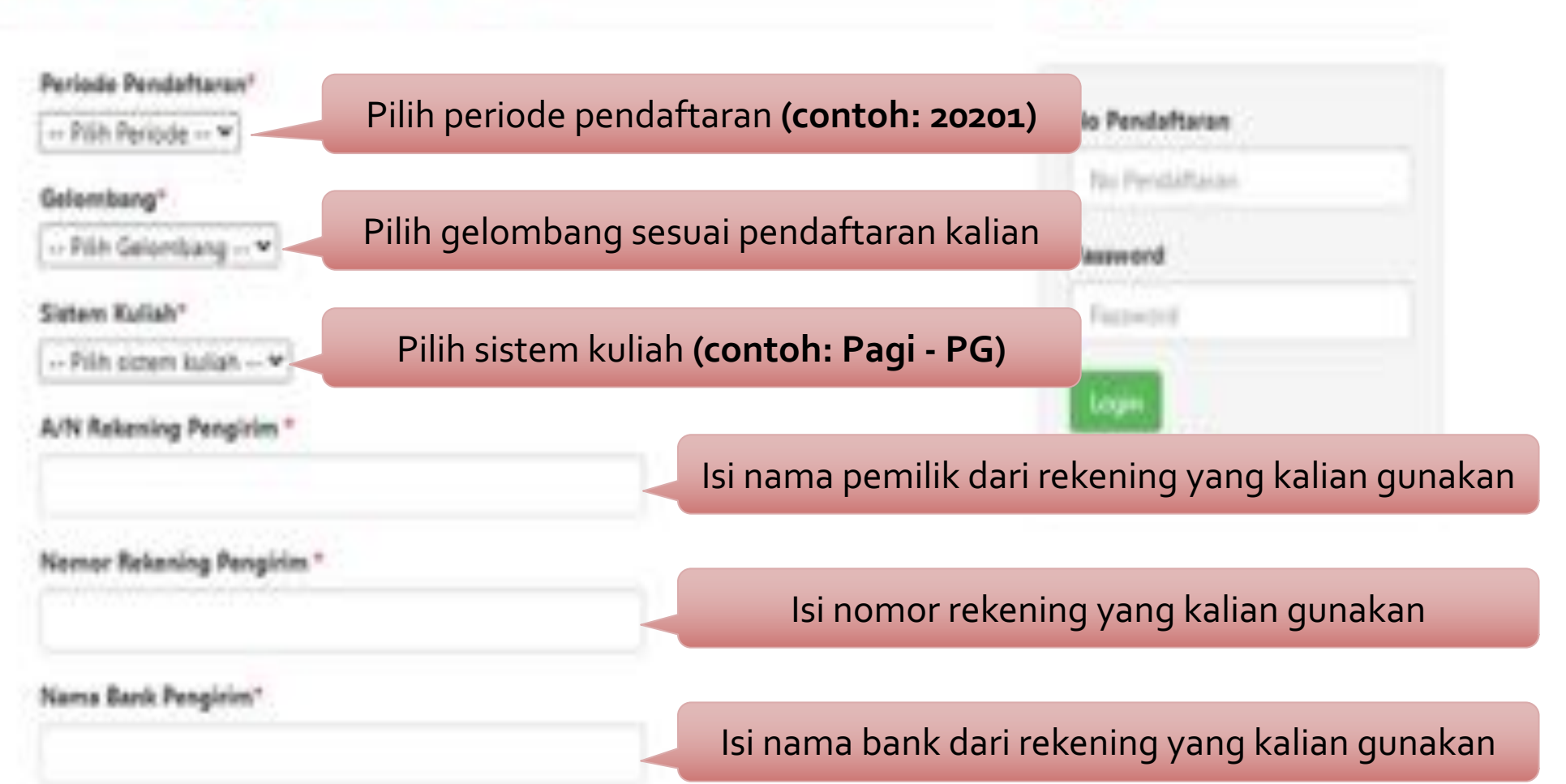

#### Tanggal Transfer\*

diff.men./yyyy

Jumlah Besaran Transfer\*

Nama Calon Mahasiswa Baru UWP\*

No HP yang bisa dihubungi (Whatsappi)\*

#### Bokti Transfer\*

Choose the Jan für channel

Silakan mengkomkan message WA kesini senalah mengisi data bukti transfer

pembayaran formulai

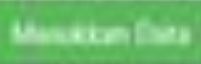

### Isi tanggal sesuai saat melakukan transfer

Isi jumlah nominal uang transfer

### Isi dengan nama (nama mahasiswa baru)

Isi dengan nomor HP (sudah terdaftar pada WhatsApp)

Klik Choose file untuk melampirkan bukti transfer (nota bukti transfer berhasil dalam bentuk foto)

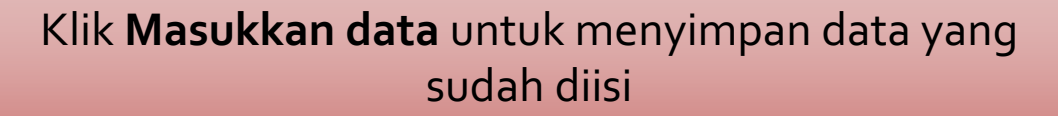

Klik **Logo Whatsapp** untuk konfirmasi ke Student Admission